# rockend

## Letting Fees in Rest Professional

### Overview

There are a several ways to charge the owner for the Letting Fee in Rest. You can charge letting fees when receipting move in costs on the Tenant Receipts > Other Payments tab of the receipt or you can charge the letting fee by journal. Alternatively, you can now setup default agency fees and charge any new tenancy fees within this new feature. If you use Charge Agency Fees, refer to Agency Fee Configuration and Charges Setup and Use in REST Professional.

This document will cover:

- How to set up the default Letting Fee
- How to charge Letting Fee through the Rent Receipts screen
- How to charge Letting Fee via Journal
- How to refund a incorrectly charged Letting Fee

#### How to Setup the Default Letting fee

There are 3 ways to calculate letting fees in Rest; by number of weeks, a percentage of annual rent or set dollar amount. The default setting is located in System Options. If you wish to change the default option, this can changed in your System Options. You will need to contact Rockend prior to changing this System Option.

| Property Det                                                 | ails                                                                                                    |                                           |
|--------------------------------------------------------------|----------------------------------------------------------------------------------------------------|-------------------------------------------|
| Alpha index<br>Address                                       | BEACH1 Active 1 Beach Road                                                                                                    |                                           |
| Suburb                                                       | COOGEE BEACH State NSW P/Code 2034                                                                                                    |                                           |
| General Fin<br>Fees(Excl)<br>Base o<br>Su<br>Disb<br>GST cha | ancial Advert Notes Tenants Commercial Strata Holiday Insurance Reg. Payments<br>commission % 8.00 Tenants Commercial Strata Holiday Insurance Reg. Payments<br>pervision fee 0.00 Charge fee as %<br>ursement fee 0.00<br>argeable from 01/07/05                                                                                                    | Cancel - ESC<br>Action - F1<br>Clear - F2 |
| Hent<br>Paymer                                               | Base rental amount     \$500.00       at period (D/W/M+1-99)     W1       Expenditure limit     \$0.00                                                                                                    | Delete - F3                               |
| Letting<br>Charge lett<br>Charge let<br>Letting fee          | ing fee        Image     Image     OK to re-let     Image       Image     Image     Number of Weeks     Application taken     04/05/15       Image     Image     Image     Image     Image       Image     Image     Image     Image     Image       Image     Image <td>Add Mode - F4</td> | Add Mode - F4                             |

1. Go to Files > Property > Financial Tab or click on the house icon

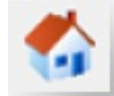

- 2. Tick "Charge letting fee"
- 3. Enter Letting Fee Rate:
  - Letting Fee by Number of Weeks Enter the rate by number of weeks (or part thereof) you wish to charge for the property. If you wish to charge half a week, you would select 0.50 from the drop down menu.
  - Letting Fee by % of Annual Rent Enter the percentage of annual rent to be charged for this property.
  - Letting Fee by \$ amount Enter the fixed amount to be charged as a Letting Fee to this property. This amount is exclusive of GST.
- 4. Click OK-F12

This process does not charge your letting fee automatically for you. This merely holds the information of the rate at which the fee is charged.

#### How to Charge Letting Fee through the Rent Receipts Screen

When you are receipting the tenants' move in costs i.e. rent and or bond monies, you can charge the owner the letting Fee at this point.

NOTE: You cannot charge a letting fee through the rent receipts screen unless you are receipting monies at the time.

- 1. Go to Transactions > Rent Receipts and enter the rent amount
- 2. Select Other Payments tab, in the Charges to Owner, click into the Letting Fee field.
- 3. Click on + symbol on your keyboard. Rest will default the amount from the property card

| Tenant       ANISTON1       Tenant details<br>Jennifer Aniston<br>1 Beach Road<br>CODGEE WA 6153       Receipt total<br>\$0.00         Rent       Amount       Paid to<br>500.00 W1 06/05/15       Credit       Arrears       Due to<br>0.00       Sol.00       Sol.00                                                                                                    | 🙀 Rent Receipts - [La:              | st Receipt:000058                                                    | 18 ] - Toggle                                          | Print: Shift+F9 |                   |                    |                         |
|----------------------------------------------------------------------------------------------------|-------------------------------------|----------------------------------------------------------------------|--------------------------------------------------------|-----------------|-------------------|--------------------|-------------------------|
| Amount       Paid to       Credit       Arrears       Due to         Rent       500.00 W1       06/05/15       0.00       500.00       13/05/15         Rent       Invoices       \$0.00       0.00       500.00       13/05/15         Rent       Invoices       \$0.00       0.00       500.00       13/05/15         Rent       Invoices       \$0.00       0.00       13/05/15       Image: Clear - F2         Rent       Invoices       \$0.00       Other Payments       Invoice       Clear - F2         Rent       Invoices       \$0.00       Other Payments       Invoice       Clear - F2         Rent       Invoices       GST       Excl GST       \$123         Code search - F1       Image: Commercial Bond       Image: Clear - F2       Image: Clear - F2         Reinb for Tenancy Agreement Fee       Image: Clear - F2       Image: Clear - F2       Image: Clear - F2         Charges to OW/NER       Image: Clear - F2       Image: Clear - F2       Image: Clear - F2       Image: Clear - F2         Charges to OW/NER       Image: Clear - F2       Image: Clear - F2       Image: Clear - F2       Image: Clear - F2         Charges to OW/NER       Image: Clear - F2       Image: Clear - F2       Image: Clear - F2       <                                                                                                    | Tenant ANISTON1                     | Jenn<br>1 Bea<br>COO                                                 | ant details<br>ifer Aniston<br>ach Road<br>GEE WA 615: | 3               |                   |                    | Receipt total<br>\$0.00 |
| Amount       Paid to       Credit       Arrears       Due to         Rent       500.00 W1       06/05/15       0.00       500.00       13/05/15         Rent       500.00 W1       06/05/15       0.00       500.00       13/05/15         Rent       Invoices \$0.00       0ther Payments       Invoice Credit       Image: Comment - F4         Charges collected from TENANT       Incl GST       GST       Excl GST       +123         Code search - F2       Code search - F2       Status - F6       Image: Code search - F2         Reimb for Tenancy Agreement Fee       1100.00       \$1,000.00       \$1,000.00       Image: Code search - F2         Charges to OWNER       Letting Fees       1,100.00       100.00       \$1,000.00       Image: Code search - F2         Charges to OWNER       Image: Code search - F2       Image: Code search - F2       Image: Code search - F2       Image: Code search - F2         Charges to OWNER       Image: Code search - F2       Image: Code search - F2       Image: Code search - F2       Image: Code search - F2         Charges to OWNER       Image: Code search - F2       Image: Code search - F2       Image: Code search - F2       Image: Code search - F2         Charges to OWNER       Image: Code search - F2       Image: Code search - F2       Image: Code se                                                                                                    |                                     |                                                                      |                                                        |                 |                   |                    | ×                       |
| Action - F1         Action - F1         Image: Clear - F2         Rent       Invoices \$0.00         Otharges collected from TENANT       Incl GST         Generation of the payments       Incl GST         Generation of the payment of the payment of the payme | Rent                                | tount<br>500.00 W1                                                   | Paid to<br>06/05/15                                    | Credit<br>0.00  | Arrears<br>500.00 | Due to<br>13/05/15 | Cancel - ESC            |
| Rent       Invoices \$0.00       Other Payments       Invoice Credit       Comment - F4         Charges collected from TENANT       Incl GST       GST       Excl GST       >123         Code search - F3       Code search - F3       Code search - F3       Code search - F3         Residential Bond       Commercial Bond       Code search - F3       Code search - F3         Residential Bond       Status - F6       Code search - F3         Charges to OW/NER       Letting Fees       1,100.00       100.00       \$1,000.00         Tenancy Agreement Fee       0.00       0.00       \$1,000.00       V                                                                                                    |                                     |                                                                      |                                                        |                 |                   |                    | Action - F1             |
| Charges collected from TENANT       Incl GST       GST       Excl GST <ul> <li>Code search - Fill</li> <li>Code search - Fill</li> <li>Code search - Fill</li> <li>Status - F6</li> <li>Charges to OWNER</li> <li>Letting Fees</li> <li>1,100,00</li> <li>100,00</li> <li>\$1,000,00</li> <li>0.00</li> </ul> <ul> <li>\$1,000,00</li> <li>0.00</li> </ul> <ul> <li>\$1,000,00</li> <li>\$1,000,00</li></ul>                                                                                                    | Bent Invoices \$0.00                | 0 Other Paumen                                                       | ts Invoice Cr                                          | adit ]          |                   |                    | Comment - F4            |
| Residential Bond       Code search - F         Commercial Bond       Status - F6         Credit Card Surcharge       Status - F6         Charges to OWNER       Prop search - F7         Letting Fees       1,100.00       \$1,000.00         Tenancy Agreement Fee       0.00                                                                                                    | Charges collected from              | m TENANT                                                             | Incl GST                                               | GST             | E                 | xcl GST            | ♦123                    |
| Charges to OW/NER         Prop search - F7           Letting Fees         1,100.00         \$1,000.00           Tenancy Agreement Fee         0.00         \$100.00                                                                                                    | Reimb for Tenancy<br>Co<br>Credit ( | esidential Bond<br>ommercial Bond<br>Agreement Fee<br>Card Surcharge |                                                        |                 |                   |                    | Code search - F5        |
| OV EIG                                                                                                    | Charges to OWNER                    | Letting Fees<br>Agreement Fee                                        | 1,100.00                                               | 100.00          | \$1,000.00        | )<br>)             | Prop search - F7        |

4. If the amount of 0.00 is displayed, this has not been set up on your Property Details. You can manually enter the amount of the Letting Fee including GST if this doesn't default.

NOTE: If there are insufficient funds for this owner, a warning message will appear asking if you would like to create an outstanding disbursement for a later posting. Click yes. This will

create this fee as an outstanding disbursement.

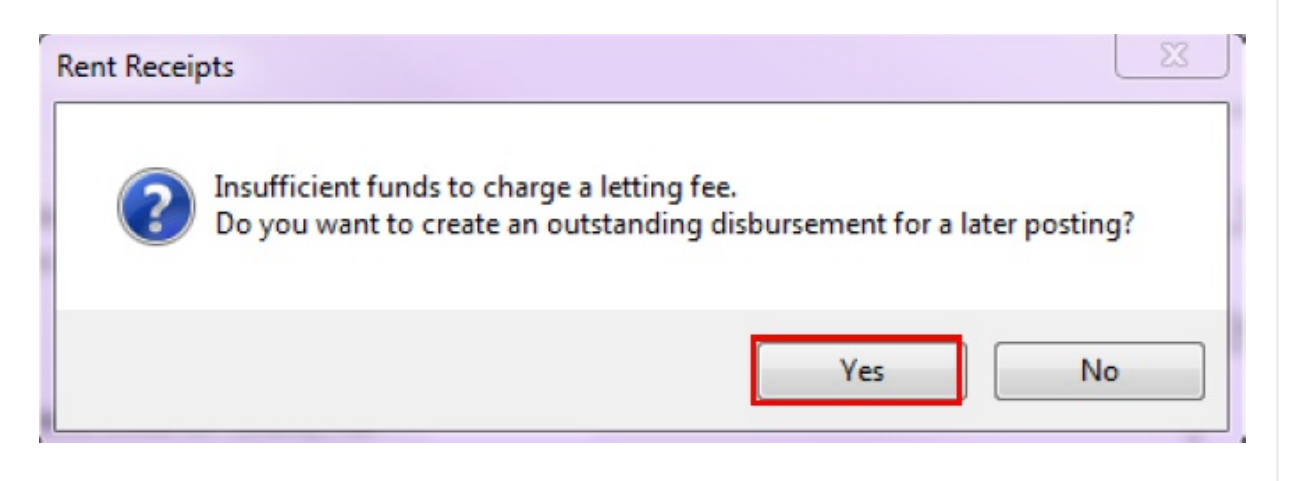

#### How to Charge Letting Fee via Journal

You can manually charge a letting fee in the event that the fee was not charged at the time of the original receipting, or at any time.

1. Go to Transactions > Journals

| Journal Entries                  |                                                                                                    |               |
|----------------------------------|----------------------------------------------------------------------------------------------------|---------------|
| Type Property                    | <ul> <li>Select Journal Type</li> </ul>                                                               |               |
| _                                | DEBIT                                                                                                 |               |
| Property BEACH1<br>Balance<br>13 | 1 Beach Road,<br>COOGEE BEACH NSW 2034<br>Darren and Samantha<br>22 Ardross Street APPLECROSS WA 6153 |               |
| Description L                    | etting Fee                                                                                            |               |
| Account code 4                   | 14 Lease Fees                                                                                         |               |
| 4                                | CREDIT                                                                                                |               |
| Property AALETT                  | Letting Fees,                                                                                         | ¥             |
| Balance                          | Letting Fees<br>0.00                                                                                  | Cancel - ESC  |
|                                  |                                                                                                    | Details - F6  |
| Description L<br>Account code 4  | etting Fee<br>14 Lease Fees                                                                           | Clear - F2    |
| Amount \$                        | 1,100.00 GST \$100.00 Excl GST \$1,000.00                                                             | ✓<br>OK · F12 |

- Type select Property
- In the DEBIT section, enter the alpha index for the Property and press ENTER
- Enter a description such as 'Letting Fee: The property address'
- Enter Account Code 414
- In the CREDIT section enter the alpha index AALETT and press ENTER. NOTE: The description & account code will automatically populate in this section
- Enter the amount including GST; REST will automatically populate the GST amount
- 2. Click OK-F12

NOTE: If the owner has insufficient funds in their account, you will get a warning message asking if you would like to create an outstanding disbursement for a later posting. Click yes. This will create this fee as an outstanding disbursement.

You can check the outstanding disbursement against the owner by going to Files > Owner >

O/S Disb tab. Once funds become available in the owners account, you can process the outstanding disbursements in Rest or this will happening automatically during end of month process.

#### How to Refund an Incorrectly Charged Letting Fee

Should you accidentally charge an owner, or charge an owner twice for the letting fee, a journal can be done to reimburse the owner for the letting fee.

1. Go to Transactions > Journals

| 🧭 Journal                 | Entries                                                                                      |                                                                                                    |                                                        |
|---------------------------|----------------------------------------------------------------------------------------------|----------------------------------------------------------------------------------------------------|--------------------------------------------------------|
| Туре                      | Property                                                                                     | ✓ Select Journal Type                                                                                                    |                                                        |
| _                         |                                                                                              | DEBIT                                                                                                    |                                                        |
| Property                  | AALETT                                                                                       | Letting Fees,                                                                                                    |                                                        |
|                           | Balance<br>1100.00                                                                           | Letting Fees                                                                                                    |                                                        |
|                           |                                                                                              |                                                                                                    |                                                        |
| De                        | scription Reimburse                                                                          | for overcharged Letting Fee                                                                                                    |                                                        |
| Accou                     | unt code 414                                                                                 | Lease Fees                                                                                                    |                                                        |
|                           |                                                                                              |                                                                                                    |                                                        |
|                           |                                                                                              | CREDIT                                                                                                    |                                                        |
| +<br>Property             | BEACH1                                                                                       | C R E D I T<br>1 Beach Road,                                                                                                    |                                                        |
| +<br>Property             | BEACH1                                                                                       | C R E D I T<br>1 Beach Road,<br>COOGEE BEACH NSW 2034                                                                                                    | ×                                                      |
| +<br>Property             | BEACH1<br>Balance                                                                            | C R E D I T<br>1 Beach Road,<br>COOGEE BEACH NSW 2034<br>Darren and Samantha<br>22 Andres Shart APPI ECROSS WA SIE2                                                                                                    | X<br>Cancel - ESC                                      |
| +<br>Property             | BEACH1<br>Balance<br>3357.10                                                                 | C R E D I T<br>1 Beach Road,<br>COOGEE BEACH NSW 2034<br>Darren and Samantha<br>22 Ardross Street APPLECROSS WA 6153                                                                                                    | Cancel - ESC                                           |
| +<br>Property             | BEACH1<br>Balance<br>3357.10                                                                 | C R E D I T<br>1 Beach Road,<br>COOGEE BEACH NSW 2034<br>Darren and Samantha<br>22 Ardross Street APPLECROSS WA 6153                                                                                                    | Cancel - ESC                                           |
| Property<br>Des           | BEACH1<br>Balance<br>3357.10<br>cription Reimburse                                           | C R E D I T<br>1 Beach Road,<br>COOGEE BEACH NSW 2034<br>Darren and Samantha<br>22 Ardross Street APPLECROSS WA 6153<br>for overcharged Letting Fee                                                                                            | Cancel - ESC<br>Details - F6                           |
| Property<br>Des<br>Accour | BEACH1<br>Balance<br>3357.10<br>cription Reimburse                                           | C R E D I T  1 Beach Road, COOGEE BEACH NSW 2034 Darren and Samantha 22 Ardross Street APPLECROSS WA 6153  for overcharged Letting Fee Lease Fees                                                                                              | Cancel - ESC<br>Details - F6<br>Clear - F2             |
| Property<br>Des<br>Accour | BEACH1<br>Balance<br>3357.10<br>cription<br>Reimburse<br>ht code<br>414<br>Amount \$1,100.00 | C R E D I T         1 Beach Road,         COOGEE BEACH NSW 2034         Darren and Samantha         22 Ardross Street APPLECROSS WA 6153         for overcharged Letting Fee         Lease Fees         GST \$100.00       Excl GST \$1,000.00 | Cancel - ESC<br>Details - F6<br>Clear - F2<br>OK - F12 |

- Type Leave as Property
- In the Debit section, enter AALETT and press ENTER
- Enter a description, i.e. Reimburse for Overcharged Letting Fee
- Enter account code 414

- In the Credit section, enter the property alpha index of the property you wish to reimburse and press ENTER. NOTE: The description & account code will automatically populate in this section
- Enter the amount including GST; REST will automatically populate the GST amount
- 2. Click OK-F12

11/11/2019 11:39 am AEDT